### I.My Library からの文献複写依頼方法

文献複写のお申込は、<u>CiNii Research</u>又は <u>OPAC</u>からの書誌情報の取り込み、<u>My Library</u> **からの直接入力**にて可能です。

## <mark><CiNii Research より依頼></mark>

| 論文・データをさがす                                | 大学図書館の本をる           | さがす 日本の博士論文をさがす                                                                                                    |                                                              |
|-------------------------------------------|---------------------|----------------------------------------------------------------------------------------------------|--------------------------------------------------------------|
|                                           | 北九州 周               | 歷史                                                                                                    | 検索                                                           |
|                                           | すべて<br>1,544        | 研究データ 論文 本 博士論文 プロジェクト<br>2 <u>958</u> 357 12 215                                                                                                    | ◇ 詳細検索                                                       |
|                                           |                     | 【2024年12月9                                                                                                    | 9日更新】CiNii Dissertations及びCiNi                               |
|                                           |                     |                                                                                                    | CiNii Research自動翻訳機                                          |
|                                           |                     |                                                                                                    |                                                              |
|                                           |                     |                                                                                                    | 日経B                                                          |
| データ種別                                     |                     | <b>検索結果: 958件 1</b> 2 3 ··· 10                                                                                                    | 日経B<br>>                                                     |
| データ種別                                     | 2                   | 検索結果: 958件<br>1 2 3 ··· 10<br>すべて選択: 新しいウィンドウで開く▼ 実行                                                                                                    | 日経B<br>><br>100件表:                                           |
| データ種別<br>【 研究データ<br>音 論文                  | 2                   | 検索結果: 958件 1 2 3 … 10                                                                                                    | 日経B<br>><br>100件表:                                           |
| データ種別<br>③ 研究データ<br>● 論文<br>Ⅲ 本           | 2<br>⊗<br>357       | 検索結果: 958件<br>すべて選択: 新しいウィンドウで開く▼ 実行<br>ぼうかいらーくHDが買収、北九州発「資さんうどん」とは何評<br>日経X trend: 部行場を創る人のデジタル感路メディア (80) 42-44, 2024                                                                         | 日経B<br>100件表<br>首か 大繁盛の歴史解剖                                  |
| データ種別<br>③ 研究データ<br>◎ 論文<br>Ⅲ 本<br>⑤ 博士論文 | 2<br>②<br>357<br>12 | 検索結果: 958件 1 2 3 … 10<br>□ すべて選択: 新しいウィンドウで聞く 実行<br>□ <b>ご すかいらーくHDが買収、北九州発「資さんうどん」とは何</b> 発<br>田経X trend:新市場を創る人のデジタル戦略メディア (80) 42-44, 2024<br>…" <b>北九州</b> のソウルフード"の異名を取る〔増 (すけ) さんうどん」は、なせ | 日経B<br>100件表:<br>首か 大繁盛の歴史<br>解剖<br>1-12<br>ざこれほどまでに愛されるのか。… |

②本学の OPAC 画面に以降するので、「元の論文を依頼」をクリックします

| 能九州市立大学图<br>THE UNIVERSITY OF KITAKYUSHU | <b>引書館</b><br>Ulbrary |
|------------------------------------------|-----------------------|
| 通常検索                                     | Q 詳細検索                |
| 本学所蔵(0)<br>トップ画面 > 一覧画面                  |                       |
| 詳細検索条件 <u>条件再設定</u><br>ISSN<br>24340219  | 詳細検索<br>              |
| 絞り込み                                     |                       |

※当該雑誌の所蔵があれば所蔵情報が表示されるので、巻号をご確認ください

| 3 My Library にログイント | 必要事項 | (支払区分) | ・予質単位など) | を入力し依頼 |
|---------------------|------|--------|----------|--------|
| Sind Library CU2120 | 必女争识 | (YAC)  | 「「昇平位など」 | を入力し依頼 |

| 北九州市立大学図書館<br>THE UNIVERSITY OF KITAKYUSHU LIBRARY |                                                                                 |  |
|----------------------------------------------------|---------------------------------------------------------------------------------|--|
|                                                    | ログイン<br>ログイン名<br>バスワード<br>ログイン名<br>マナヤロ                                         |  |
|                                                    | - 注意事項<br>- 注意事項<br>操作が終了したら、必ずログアウトしてください。<br>ログアウトするには、画面上紙の「ログアウトポタン」をクリックにま |  |

## <mark><OPAC より></mark>

### ①本学 OPAC より検索後、検索ボックス下部の「CiNii Research」にタブを切替えます

| 能力州ī<br>THE UNIVERSI | 市立大学図書        | <b>≜館</b><br>BRARY         |                                                        |
|----------------------|---------------|----------------------------|--------------------------------------------------------|
| 北九州 歴史               |               | Q<br>詳細検索                  | ブックマーク ログイン English                                    |
| 本学所蔵(203) 他          | 大学所蔵(365) CiN | ii Research(958) IRDB(151) |                                                        |
| トップ画面 > 一覧画面         |               |                            |                                                        |
| 絞り込み                 |               | 通常検索 全203件 1~10            | 並び順お薦め順                                                |
| 資料種別                 | 全解除           |                            | 選択数:0件 <del>全選択</del> 全                                |
| 図書                   | 198 🖂         |                            |                                                        |
| 雑誌                   | 5 🖂           | 小倉城と城下町                    | 北国の民俗:染色工芸展:                                           |
| 雑誌巻号                 | 0             | 福祉 著者名:北九州市立自然史・歴史博物館編     | 蔵                                                      |
| 視聴覚                  | 0             | 出版: 海鳥社 2020/6             | 著者名:北九州市立歷史博物館編                                        |
| 電子ブック                | 0             | ISBN: 9784866560762        | 出版:北九州市立歴史博物館 1996/                                    |
| <u>もっと見る</u>         |               | <b>状況:</b> 配架済             | <u> 四宮</u> 所蔵: 南書庫3 F (凶録) 383.1/k<br>庫) 383.1/ki65 一般 |
| 所在                   | 全解除           |                            | <b>状況</b> : 配架済                                        |
| 本館2 F(200-299)       | 57 🖂          |                            |                                                        |

### ②検索結果より論題をクリックします

| <b>北九州市立大学</b><br>THE UNIVERSITY OF KITAKYUSI | <b>刘書館</b><br>HU LIBRARY               |                                                                                                    | 雇歴を消去して終了                                                                                                    | 7  |
|-----------------------------------------------|----------------------------------------|----------------------------------------------------------------------------------------------------|----------------------------------------------------------------------------------------------------|----|
| 北九州 歷史                                        | Q                                      | 詳細検索                                                                                                    | ブックマーク ログイン English ヘルプ 🛛 マイライブ                                                                                                    |    |
| 本学所蔵(203) 他大学所蔵(365) C                        | iNii Research(958)                     | IRDB(151)                                                                                                    |                                                                                                    | >  |
| トップ画面 > 一覧画面<br>絞り込み<br>絞り込みはできません。           | 通常検索 全9584<br>                         | 件 1~10                                                                                                    | 並び順 出版年:新しい順 : 三 表示は<br>選択数: 0件 全選択 全解絵 🌉 一括登録 (1)文献                                                                                                    | 切替 |
|                                               | す力<br>うど<br>出版計<br>指載<br>ISSN<br>CINII | <ul> <li>いらーくHDが買収、北九州発「資さん</li> <li>ん」とは何者か 大繁盛の歴史解剖</li> <li>第: FiBEP社, 2024-12</li> <li>あるケイル・目袋X tend: 新市場を創る人のデジタル戦略メ<br/>ディア, p.42-44</li> <li>Researchの詳細を見る</li> </ul> | 北九州市立自然史・歴史博物館所蔵の三好和<br>雄コレクションにおける山口県産水生甲虫目<br>録         論文         著者:       寝島 悠介<br>出版者:北九州市立自然史・歴史博物館,2024-11-20<br>現職基タイトル:北九州市立自然史・歴史博物館研究報告A類(E<br>宏史),p.26-35         ISSN:       1348-2653<br>CNN Researchの詳細を見る | 3  |

※論題の「CiNii Research の詳細を見る」をクリックすると CiNii Research にアクセスします。

③「複写を依頼」をクリックすると My Library のログイン画面に移行するので、必要事項 (支払区分・予算単位など)を入力し依頼

| ᅘᆘᄟᇧ                 | L州市立大学図書館<br>IIVERSITY OF KITAKYUSHU LIBRARY                                                |  |
|----------------------|---------------------------------------------------------------------------------------------|--|
| 通常検索                 | - Q 詳細検索                                                                                    |  |
| トップ画面 > 一覧           | 週週 >詳細(CiNii Research)                                                                      |  |
| Ę                    | すかいらーくHDが買収、北九州発「資さんうどん」とは何者か 大繁盛の歴史解<br>剖<br><u>GINii Researchの詳細を見る</u><br>論文             |  |
| アブストラク               | ►                                                                                           |  |
| 出店すればたちる<br>フード"の異名を | まち街の人気店となり、ポップアップ店舗を出せば2、3時間待ちは当たり前の飲食チェーンがある。"北九州のソウル<br>:取る「蕢(すけ)さんうどん」は、なぜこれほどまでに愛されるのか。 |  |
| 詳細情報                 |                                                                                             |  |

## 2.My Library からの相互貸借依頼方法

相互貸借のお申込は、<u>OPAC</u>からの書誌情報の取り込み、<u>My Library からの直接入力</u>にて 可能です。

※CiNii Books からは書誌情報の取り込みができません。ご注意ください。

## <mark><OPAC より></mark>

①本学 OPAC より検索後、検索ボックス下部の「他大学所蔵」にタブを切替えます

| () 北九       | M市立大学<br>MRT OF KITAKYUSH | <b>図書館</b><br><sup>IU LIBRARY</sup> |                     |
|-------------|---------------------------|-------------------------------------|---------------------|
| 北九州 歴史      |                           | Q 詳細検索                              | ブックマーク ログイン English |
| 本学所蔵(203)   | 他大学所蔵(365)                | CiNii Research(958) IRDB(151)       |                     |
| トップ画面 > 一覧回 | 面                         |                                     |                     |
| 絞り込み        |                           | 通常検索 全203件 1~10                     | 並び順お薦め川             |
| 資料種別        | 全解除                       |                                     | 違択数: 0件 全選択 全线      |
| 図書 雑誌       | 198 🖂<br>5 🖂              | 山会城上战下町                             | ・北国の民俗・沈舟工共民・       |
| 雑誌巻号        | 0                         | 小启城と城下回<br>著者名・北九州市立自然中・歴史博物館編      | 北国の氏俗:梁巴工会展:        |

### ②検索結果より書名をクリックします

| <b>北九州市立大学区</b><br>THE UNIVERSITY OF KITAKYUSH | <b>刘書館</b><br>U LIBRARY                                                                                   | 輝歴を消去して終了                                                                              |
|------------------------------------------------|----------------------------------------------------------------------------------------------------|----------------------------------------------------------------------------------------|
| 北九州 歴史                                         | - Q 詳細検索                                                                                                  | ブックマーク ログイン English ヘルプ 名 ダストさん<br>マイライブラリ                                             |
| 本学所蔵(203) 他大学所蔵(365)                           | CiNii Research(958) IRDB(151)                                                                             |                                                                                        |
| トップ画面 > 一覧画面                                   |                                                                                                    |                                                                                        |
| 絞り込み                                           | 通常検索 全365件 1~10                                                                                           | 並び順 出版年降順 💠 🗏 表示切替                                                                     |
| 絞り込みはできません。                                    |                                                                                                    | 選択数: 0件 全選択 全解除 📕 一括登録 🚺 文献管理                                                          |
| )                                              | ミュージアムガイド = Museum guide           著者名:北九州市立自然史・歴史博物館編           出場者:北九州市立自然史・歴史博物館,2024           所蔵館数:1 | 地理学視点の福岡:都市圏成長の背景:福<br>岡地理学会設立75周年記念出版<br>著者名:阿部県久,確望,芳賀博文編著<br>出版者:花書院,2024<br>所蔵館数:5 |
|                                                | 章章                                                                                                    | 29                                                                                     |

③「借用を依頼」をクリックすると My Library のログイン画面に移行するので、必要事項

#### (支払区分・予算単位など)を入力し依頼

| ()<br>()<br>()<br>()<br>()<br>()<br>()<br>()<br>()<br>()<br>()<br>()<br>()<br>( | 九州市立大学図書館<br>INIVERSITY OF KITAKYUSHU LIBRARY                                                               |  |         | 履歴を消去して終了 |
|---------------------------------------------------------------------------------|----------------------------------------------------------------------------------------------------|--|---------|-----------|
| 通常検索                                                                            | Q<br>詳細検索                                                                                                   |  | English |           |
| トップ画面 > -                                                                       | 質画面 > 詳細(他大学所蔵)                                                                                             |  |         |           |
|                                                                                 | ミュージアムガイド = Museum guide<br>ミュージアムガイド<br>北九州市立自然史・歴史博物館編<br>北九州市立自然史・歴史博物館, 2024<br>CINII Booksの詳細を見る<br>図書 |  |         |           |
| 大学図書館                                                                           |                                                                                                    |  |         |           |

※大学図書館所蔵欄では他大学の所蔵情報が確認でき、所蔵館の OPAC へのリンクもあり

# 3.My Library より直接入力

①My Library ヘログインする

| 1 北九州市立大学図書館<br>THE UNIVERSITY OF KITAKYUSHU LIBRARY |                                 |  |
|------------------------------------------------------|---------------------------------|--|
|                                                      | ログイン<br>ログイン名<br>「スワード<br>ログインA |  |
|                                                      |                                 |  |

②「新規申し込み」より文献複写又は相互貸借をクリックすると入力画面に移行するので、 必要事項(書誌情報・支払区分・予算単位など)を入力し依頼

| 5                                            | 新規申し込み                                     | <i>*</i> |  |
|----------------------------------------------|--------------------------------------------|----------|--|
| <u>ILL(</u> ダ<br><u>ILL(</u> 相<br><u>購入を</u> | <u>(献複写)を依頼</u><br>1 <u>互貸借)を依頼</u><br>ご依頼 |          |  |